## CK3100, CK3300 a CK3500 Návod k aktualizácií

1. Ako môžem aktualizovať software pre sadu Parrot použijúc Bluesoleil Bluetooth dongle?

K aktualizácií sád CK3100, CK 3300, CK3500,

budete potrebovať počítač ktorý je pripojený na internet, Bluesoleil Bluetooth dogle a jeho software a Parrot Flash Update wizard.

Pre aktualizovanie Vašej sady, postupujte podľa nasledovných inštrukcií:

- 1) Najprv, si prosím nainštalujte software Bluesoleil poskytnutý s Vašim Bluetooth dongle.
- 2) Stiahnite a nainštalujte si Parrot Flash Update wizard. (http://www.parrot.biz/download/index.php)
- 3) Spustite Parrot Flash Update wizard.

- Najprv si stiahnite aktualizačné súbory ktoré chcete nainštalovať do vašej sady.

- Spustite Parrot Flash Update Wizard:
- Stlačte Next,
- Vyberte si vašu CK3x00 sadu so zoznamu a kliknite Next:
- Vyberte Download latest version a stlačte OK
- Kliknite na "Download Now"
- Počkajte pokial' sa neskočí aktualizační proces (vaše súbory budú uložené na C:\Program Files\Parrot Flash Update Wizard\ Internet Files)
- kliknite na "OK"
- Nainštalujte Bluesoleil software, vyberte najskôr jazyk, uistite sa prosím že vsuniete USB <u>kľuč</u> až po inštalácií.
- Po skončení inštalácie, reštartujte počítač, vsuňte USB kľuč a choď te do auta s počítačom.
- Spustite Bluesoleil software, zadajte meno ktoré chcete prideliť k Bluetoothovému kľúču, odškrtnite "use security level medium".
- Teraz ste v hlavnom Bluesoleil užívateľskom rozhraní.
- Zapnite si sadu, počkajte pár sekúnd pre nabootovanie, teraz stlačte žlté slnko v centre obrazovky, vyhľadávanie Bluetooth zariadení sa začne...

- Dvoj kliknite na Vaše CK3100/3300/3500 pre spárovanie s doglerom, a zadajte PIN "1234" (keď máte veľa Bluetooth zariadení vo vašej blízkosti, môžete ich navigovať s gombíkom vašej myši)
- Sada a bluetooth kľuč sú teraz spojené v režime Headset.
- Potrebujte prideliť COM port k spojeniu, choď te do Tools/Configuration/Quick Connect
- Teraz vyberte SPP Com port (vyberieme napr. trinásti):
- Kliknite na assign, a vyberte sadu CK3x00 v zozname, potom stlačte OK:
- Bluetooth spojenie medzi CK3x00 a Bluesoleil doglerom je teraz pridelené ku COM portu No.13:
- Konfigurácia softwaru Bluesoleil sa teraz ukončila, môžete pokračovať v softwarovej aktualizácií:
- Aktivujte si na vašej auto sade možnosť "Software Update" ktorú môžete nájsť v menu "Settings", "Advanced Settings"
- Spustite Parrot Flash Update wizard
- Kliknite na "Next"
- Vyberte druh vašej sady ktorú si prajete aktualizovať: séria CK3x00.
- Kliknite na "Next"
- Kliknite na "Browse" a znova načítajte binárne súbory ktoré ste stiahli na disk do C:\Program Files\Parrot Flash Update Wizard\Internet Files (pre Bluetooth aktualizáciu bude potrebovať iba súbor \*.ulp lebo súbor \*.bin je iba pre použitie sériového káblu )
- Kliknite na "Next"
- Vyberte "seriové virtuálne Bluetooth pripojenie"
- Kliknite na "Next"
- Vyberte pridelený port v užívateľskom rozhraní Bluesoleil (ktoré je v tomto prípade 13 mieste)
- Kliknite na "Next"
- Počkajte pokiaľ Parrot Flash Update wizard ukončí všetky kroky.
- Kliknite na "Next"
- Kliknite na "Finish"
- Počkajte kým sa sada Parrot rebootne. Toto môže trvať niekoľko minút. Nevypínajte zapaľovanie ani nezapínajte medzi tým Vašu auto sadu a nevypojte dongler.
- Kontaktujte Vašeho dílera: Vždy je Vám ochotný pomôcť.